## 「富士通 arrows M03」設定ガイド (日本語)

SIMカードおよびスマートフォンをご用意のうえ、必ず、以下のSTEPのとおりに設定を行ってください。

|            | ご用意いただくもの                                                             | 設定内容                                 |
|------------|-----------------------------------------------------------------------|--------------------------------------|
| STEP1<br>▼ | ①スマートフォン(arrows M03)本体<br>②設定ガイド(本書面)                                 | ・スマートフォンの「初期設定」を行います。                |
| STEP2<br>▼ | ①ANSIM(nanoSIMカード)<br>②スマートフォン(arrows M03)本体<br>③「nanoSIMの取り付けかた」(書面) | ・スマートフォンにnanoSIMカードを取り付けます。          |
| STEP3<br>▼ | ①スマートフォン(arrows M03)本体<br>②設定ガイド(本書面)                                 | ・スマートフォンで通信を行う際に必要な「APN設定」を行<br>います。 |
| ご利用開始      |                                                                       |                                      |

## STEP1 初めてスマートフォンの電源を入れると、スマートフォンを使う前の準備を行う画面(初期設定)が表示されます。

※必ず、スマートフォンにSIMカードを取り付ける前に、以下の①~⑧を行ってください。

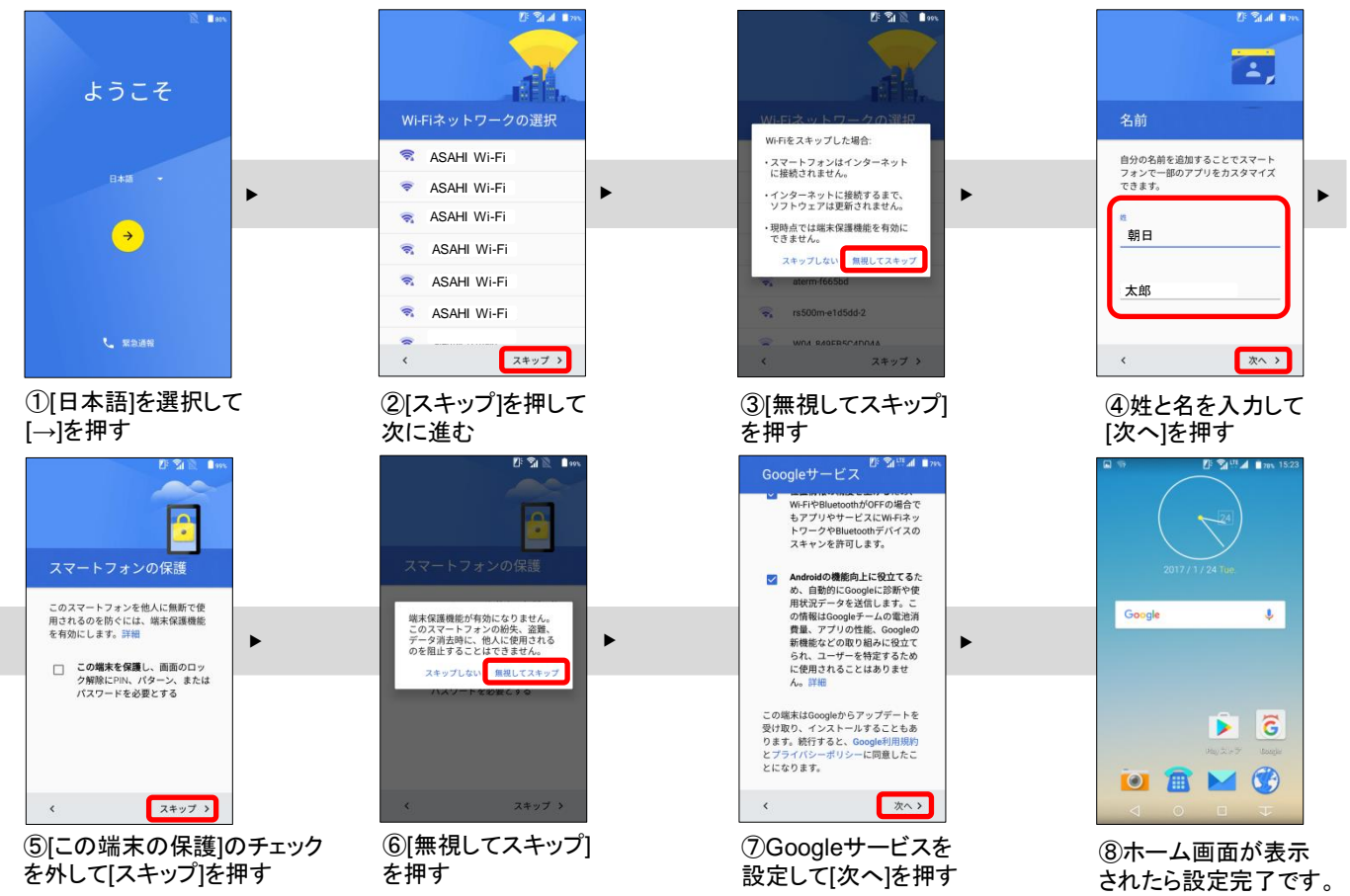

## STEP2

スマートフォンの電源をいったん切り、nanoSIMカードを取り付けます。

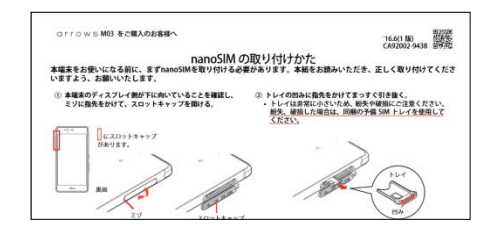

・スマートフォンに同梱の書面(「nanoSIMの取り付けかた」)をお読みのうえ、スマートフォン本体にANSIM(nanoSIMカード)を取り付けてください。

## STEP3 スマートフォンで通信を行う際に必要な「APN設定」を行います。

STEP1・2で「スマートフォンの初期設定」「nanoSIMの取り付け」を行った後に以下の設定を行ってください。

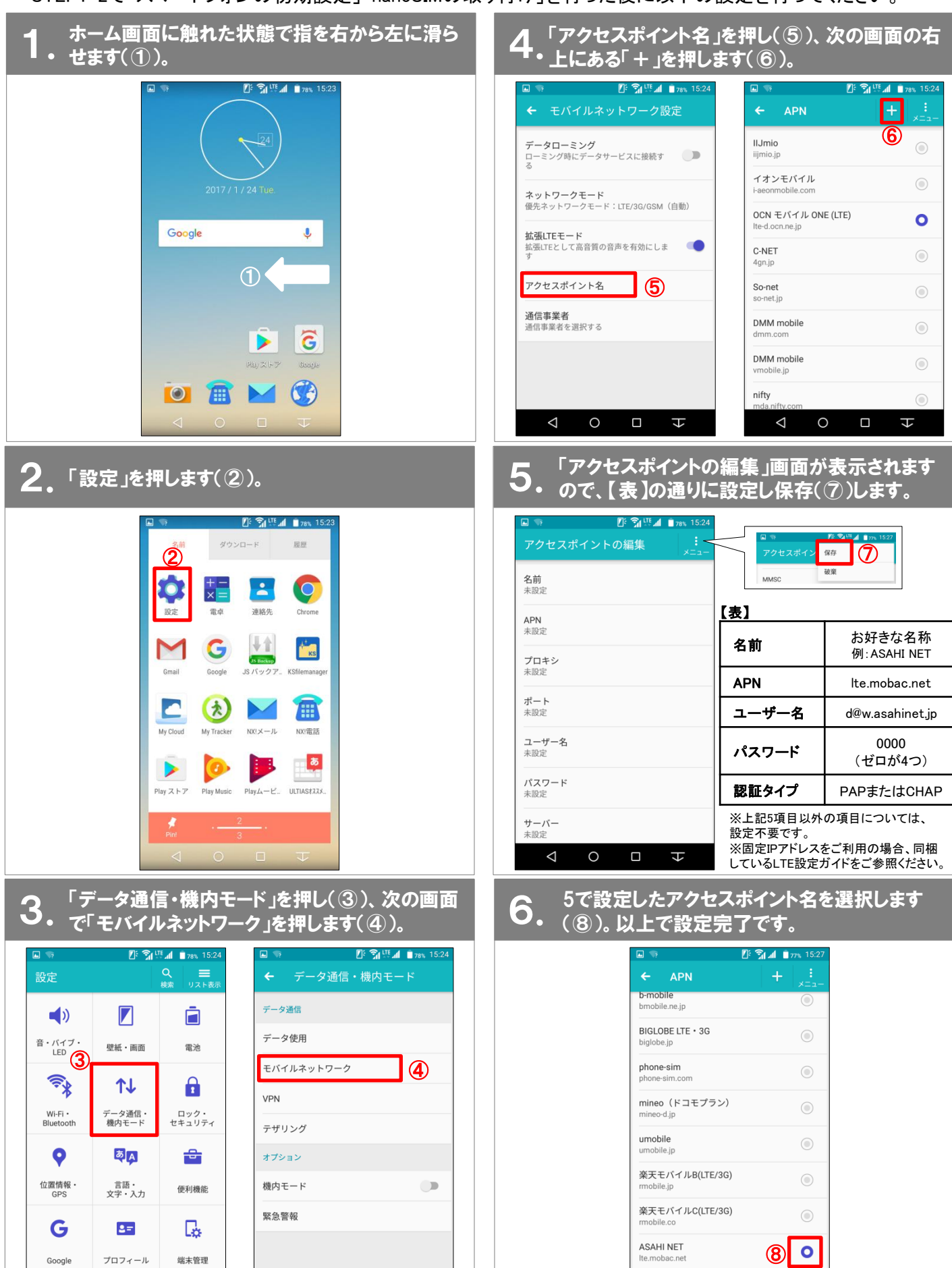

 $\triangleleft$ 

0

 $\bigtriangledown$ 

0

П

र

H

 $\bigtriangledown$ 

0

f